## Antragsbearbeitung in ELiA Online

💄 🔲 🧧 Elia Online × + - 0 × C A D https: A\* ★ 📬 … 🗉 4 🍘 Citrix Receiver 🔓 Google 🦉 SMUL 🦚 El'A-ELIA - Sharepoint 🖉 Supportportal SID... 💈 Sächsischer Landtag 🌀 Wetter 🌲 Wörterbuch De-En 🍥 sz-online 📲 umwelt-online 🍃 Der Sächsische Lan.. 🚯 Seiten - Zentrale Inf.. 🚯 SMEKUL – Ho ge 🗰 BSCW ITZ Bund 🔰 🛅 Weitere Favoriter Elektronische immissionsschutzrechtliche Antragstellung 6 Genehmigungsverfahren nach dem Bundes-Immissionsschutzgesetz (BImSchG) Sie möchten eine genehmigungsbedürftige Anlage errichten oder ändern. Dann können Sie hier, im Onlinedienst **"ELIA-Online**" die erforderlichen Anträge oder Anzeigen digital erstellen und bei der zuständigen Behörde einreichen. Mit ELIA-Online (Elektronische immissionsschutzrechtliche Antragstellung) können Sie E  $\bigotimes$ (\$ Änderungen an bestehenden Anlagen Anträge für die Änderung bestehender Anträge für neue Anlagen erstellen, ... anzeigen und ... Anlagen erstellen ELIA-Online ist ein formularbasierter Onlinedienst, mit dem auch per Upload-Funktion weitere Unterlagen (Gutachten, Zeichnungen etc.) dem Antrag oder der Anzeige beigefügt werden können. Die Nutzung von ELIA-Online setzt eine gültige Anneldung voraus. Bitte melden Sie sich mit Ihren Zugangsdaten über das Servicekonto Gemeinsam-Online an oder registrieren Sie sich zuerst. Anmelden Registrieren n 1.8.12 | Impressum | Datenschutzbestimmung | Informationen zur Barrierefreiheit | Feedback

Nach dem Aufruf des Links Elia Online erscheint folgende Anmeldemaske

Das weitere Vorgehen setzt voraus, dass Sie gemäß der der Anleitung "Schritt-für-Schritt-Anleitung ELSTER-Organisationszertifikate und Anlegen des Servicekontos" (s. Webseite oben) ein Servicekonto eingerichtet haben.

Über den Button "Anmelden" gelangen Sie auf die Servicekonto-Seite und bestätigen dort nach dem Login mittels Elsterzertifikat die Datenweitergabe.

| 🥴 Anmelden - Serviceportal Gemeinsam-Online - Ihr Microsoft Edge – Microsoft Edge                                                                                                    |                                                                                                    | - 0 × |
|----------------------------------------------------------------------------------------------------|----------------------------------------------------------------------------------------------------|-------|
| 🖞 https://idp.serviceportal.gemeinsamonline.de/webidp/Authentication/ShowLogin?ConversationId=19aabe68-001b-4c79-9fee-a271b1ac4196                                                                                                    |                                                                                                    | Ah    |
| Eine offizielle Website der Bundesrepublik Deutschland                                                                                                    |                                                                                                    | Î     |
| START ALLE DIENSTE                                                                                                    | Q                                                                                                    |       |
| Start                                                                                                    |                                                                                                    |       |
| Anmelden<br>Bitte melden Sie sich an. <u>Oder registrieren Sie sich kostenlos</u> .<br>Ihre Anmeldemöglichkeiten<br>Mit Elster-Unternehmenszertifikat –<br>Sie werden zu Elster weitergeleitet. Bitte wähten Sie im nächsten Schritt unter<br>Zertifikatsdatei ihr persönliches zu ihrem Unternehmen gehörige Elster-Un-<br>ternehmenszertifikat aus. | Anmeldung abbrechen?<br>Wenn keine für Sie passende Anmeldemethode<br>vorhanden ist oder Sie den Anmeldeurgang ab-<br>brechen möchten, klicken Sie 'Anmeldung abbre-<br>chen', um die Anmeldung zu berenden. Sie werden<br>dann zurück zu der Website geleitet, auf der Sie<br>die Anmeldung ursprünglich gestartet haben.<br>> Anmeldung abbrechen |       |
| Nutzung Betrieb<br>Kontaki Datenschutz<br>Hilfe impressum<br>Barriererfreiheit                                                                                                    |                                                                                                    |       |

| r ELSTER Ihr Authentifizierungs-Portal - Login mit Zertifikatsdatei - Ihr Microsoft Edge -<br>https://www.elster.de/ekona/login/softpse                                                                                                    | Microsoft Edge                                                                                                    |                                                                                                    |                                                                                                    | - o ×          |
|----------------------------------------------------------------------------------------------------|----------------------------------------------------------------------------------------------------|----------------------------------------------------------------------------------------------------|----------------------------------------------------------------------------------------------------|----------------|
| MEIN UNTERNEHMENS-<br>KONTO                                                                                                    |                                                                                                    |                                                                                                    | ELS                                                                                                    | STER           |
| Login erfolgt für:<br><b>Geogenetister</b><br>Ber Ministerpräsidert - Staatskandel<br>Kr 3 - Diggalaiserung und 2entraleis<br>Kr 3 - Diggalaiserung und 2entraleis<br>Kr 3 - Diggalaiserung und 2entral | Login mit ELSTE<br>Zertifikatsdatei<br>ElsterSecure New J<br>Signaturkarte<br>Signaturkarte                                                                                                    | R Zertifikatsdatei Zertifikatsdatei  V Durchsuchen Passwort  Cogin  Zertifikatsdatei verloren oder Zertifikat abgelaufen? Passwort vergessen? E                                                                                                    | Wo finde ich meine heruntergeladene<br>Zertifikatsdatei?<br>Sie konne auch nach der abgespeicherten<br>Zertifikatsdate suchen. Nutzen Sie dazu die<br>Suche Fires Beritebsysten E. B. Window)<br>und geben Sie als Suchbegriff folgendes ein:<br>*.p/<br>Nach keine Zertifikatsdatei?<br>Hier Benutzerkonto erstellen. |                |
|                                                                                                    |                                                                                                    | D                                                                                                    | atenschutz 더 Impressum 더 :                                                                                                    | 436194745 -CO1 |
| ELSTER Ihr Authentifizierungs-Portal - Ihr Microsoft Edge – Microsoft Edge                                                                                                    |                                                                                                    |                                                                                                    |                                                                                                    | - 0 ×          |
| Der Ministerpräsident - Staatskanzlei<br>SK3 - Ditällisterung und Zentrales<br>IT-Management<br>Dustermorker Weg 104<br>24105 Kiel                                                                                                    | Sollten die Angaben nicht korr<br>Für eine Änderung der A<br>Für eine Änderung der R<br>beantragen.<br>Für eine Änderung der K<br>Kommunikationsdaten                                                                                 | rekt sein, wenden Sie sich bitte an die für die Herkunft der Daten zuständige Stelle.<br>dresse können Sie bei Mein ELSTER eine Änderung der Adresse 🗗 beantragen.<br>achtsform können Sie bei Mein ELSTER eine Änderung der Rechtsform 🛱<br>ommunikationsdaten können Sie bei Mein ELSTER eine Änderung der<br>üf vornehmen.                                                                                                    |                                                                                                    |                |
|                                                                                                    |                                                                                                    |                                                                                                    |                                                                                                    |                |
|                                                                                                    | Firmenname<br>Rechtsform<br>Anschrift<br>Steuernummer (wird nicht<br>weitergegeben)<br>Herkunft der Daten                                                                                                    | Sattori<br>Sächiskörperschaft<br>Gebietskörperschaft<br>Wilhelm-Buck-Str. 2. 01097 Dresden - Haupt OE des Freistaat Sachsen, Deutschland<br>Finanzamt                                                                                                    |                                                                                                    |                |
|                                                                                                    | Kanana unikatian adat                                                                                                    | ton                                                                                                    |                                                                                                    |                |
|                                                                                                    | Kommunikationsda                                                                                                    | ten                                                                                                    |                                                                                                    |                |
|                                                                                                    | E-Mail-Adresse<br>Herkunft der Daten                                                                                                    | Matthias.Robel@smekul.sachsen.de<br>Ihr Benutzerkonto                                                                                                    |                                                                                                    |                |
|                                                                                                    | Ihr Einverständnis können Sie<br>Verantwortlichen oder online<br>einen Widerruf wird die Recht<br>nicht berührt. Ausführliche In<br>Ihrer Identität oder der Identi<br>Datenschutz CJ. Die Datensch<br>Sie auf den dortigen Internets | jederzeit schriftlich gegenüber dem Bayerischen Landesamt für Steuern als<br>in den Einstellungen ihres Benutzerkontos bei Mein ELSTER widerrufen. Durch<br>mäßigkeit der aufgrund der Einwilligung bis zum Widerruf erfolgten Verarbeitung<br>formationen zum Datenschutz bezüglich der Nutzung von ELSTER zum Nachweis<br>tät der Organisation, fürd eis Ein handeln, findens fei krei: Hinweise zum<br>utzhinweise des eGovernment-Dienstes "Serviceportal Gemeinsam Online" finden<br>eiten. |                                                                                                    |                |
|                                                                                                    |                                                                                                    |                                                                                                    |                                                                                                    |                |
|                                                                                                    | Abbrechen                                                                                                    | Bestättgen                                                                                                    | l                                                                                                    |                |

Nach erfolgreicher Anmeldung erscheint das mit Ihrem (Unternehmens) Servicekonto verknüpfte ELiA-Dashboard. Sie können jetzt einen neuen Antrag anlegen oder schon angelegte Anträge bearbeiten.

| 2 🖬 🥌 Elia Online x +                                                           |                                                                                                    |                                                     |                                         |                                 | - 0 X                 |
|---------------------------------------------------------------------------------|----------------------------------------------------------------------------------------------------|-----------------------------------------------------|-----------------------------------------|---------------------------------|-----------------------|
| ← C බ ⊡ https://elia-online.de/dashboard                                        |                                                                                                    |                                                     |                                         | <b>1</b> 00 A <sup>®</sup> ₹    | } ∕≏ … ∈              |
| 🛞 Citrix Receiver 💪 Google 🦉 SMUL 🚯 E/A-ELiA - Sharepoint 🐺 Supportportal SID 🐐 | 🕏 Sächsischer Landtag 🥥 Wetter 🌲 Wörterbuch De-En 🐵 sz-online                                                | 🔼 umwelt-online 🏾 🌹 Der Sächsische Lan 🛛            | 🤹 Seiten - Zentrale Inf 🤹 SMEKUL – Home | epage 🗰 BSCW ITZ Bund 💦 🗦       | Weitere Favoriter     |
| <b>A</b>                                                                        | 🖬 Elektronische immissionssch                                                                                | utzrechtliche Antragstellu                          | ing                                     |                                 |                       |
|                                                                                 |                                                                                                    |                                                     |                                         |                                 |                       |
|                                                                                 |                                                                                                    |                                                     |                                         |                                 |                       |
| Neuen Antrag ers                                                                | stellen                                                                                                    |                                                     | 0                                       |                                 |                       |
| Name des Antrags*                                                               | Beschreibung                                                                                                 |                                                     |                                         |                                 |                       |
| Leistung*                                                                       |                                                                                                    |                                                     | •                                       |                                 |                       |
| Postieltzahl des Anlage                                                         | enstandorts* Ort*                                                                                            |                                                     | *                                       |                                 |                       |
|                                                                                 |                                                                                                    |                                                     |                                         |                                 |                       |
| Antrag erstellen An                                                             | trag importieren                                                                                             |                                                     |                                         |                                 |                       |
|                                                                                 |                                                                                                    |                                                     |                                         |                                 |                       |
|                                                                                 |                                                                                                    |                                                     |                                         |                                 |                       |
| Laufende Anträg                                                                 | e                                                                                                    |                                                     |                                         |                                 |                       |
| Filter                                                                          |                                                                                                    |                                                     | ٩                                       |                                 |                       |
|                                                                                 |                                                                                                    |                                                     |                                         |                                 |                       |
| Name des Antrags                                                                | Construing                                                                                                   | 2010t2t bearbeitet durch                            | Aktionen                                |                                 |                       |
| LKA GK restantrag                                                               | Öffentlichkeitsbeteiligung nach § 4 i.V.m. § 19 BlmSchG<br>beantragen                                        | Matthias.Robel@smekul.sachsen.de                    | / ± = = = =                             |                                 |                       |
| LRA BZ Testantrag                                                               | Genehmigung einer neuen Anlage ohne<br>Öffentlichkeitsbeteiligung nach § 4 i.V.m. § 19 BImSchG<br>beantragen | 23.04.25, 07:03<br>Matthias.Robel@smekul.sachsen.de | / ± = = = =                             |                                 |                       |
|                                                                                 |                                                                                                    | Version 1.8.12 Versionshinw                         | veise   Impressum   Datenschutzbestim   | mung   Informationen zur Barrie | refreiheit   Feedback |

Wenn Sie einen neuen Antrag anlegen wollen, müssen Sie die Pflichtfelder (\*) ausfüllen. Das Feld "Beschreibung" ist optional. Beim Feld "Leistung" (gemeint ist die Verwaltungsleistung) müssen Sie eine der 12 hinterlegten Leistungen auswählen. Im Zweifelsfall fragen Sie vorher bei der zuständigen Genehmigungsbehörde nach.

| https://elia-online.de/dashboard   | _                       |                                                                       | -                                     |                                         | & A <sup>®</sup> ☆ |
|------------------------------------|-------------------------|-----------------------------------------------------------------------|---------------------------------------|-----------------------------------------|--------------------|
| Google 👼 SMUL 🚺 ElA-ELiA - Sharepo | int 🧧 Supportportal SID | 🕏 Sächsischer Landtag 🎯 Wetter 🅀 Wörterbuch De-En 🐵 sz-online         | Mumwelt-online 😻 Der Sächsische Lan I | Seiten - Zentrale Inf SMEKUL – Homepage | BSCW ITZ Bund >    |
|                                    |                         | Elektronische immissionssch                                           | utzrechtliche Antragstellu            | ing                                     |                    |
|                                    |                         |                                                                       |                                       |                                         |                    |
|                                    |                         |                                                                       |                                       |                                         |                    |
|                                    | Neuen Antrag e          | rstellen                                                              |                                       | 0                                       |                    |
|                                    | Name des Antrags*       | Beschreibung                                                          |                                       |                                         |                    |
|                                    | Testantrag xyz          | Testbeschreibung                                                      |                                       |                                         |                    |
|                                    | C Leistung*             |                                                                       |                                       |                                         |                    |
|                                    | Genehmigung einer n     | euen Anlage ohne Offentlichkeitsbeteiligung nach § 4 i.V.m. §         | 19 BlmSchG beantragen                 | *                                       |                    |
|                                    | keine Auswahl           |                                                                       |                                       | î                                       |                    |
|                                    |                         |                                                                       |                                       |                                         |                    |
|                                    | Genenmigung einer n     | euen Anlage nach § 4 I.V.m. § 10 BimSchG beantragen                   |                                       |                                         |                    |
|                                    | Genehmigung einer n     | euen Anlage ohne Öffentlichkeitsbeteiligung nach § 4 i.V.m. §         | 19 BlmSchG beantragen                 | × *                                     |                    |
|                                    | Genehmigung der we      | sentlichen Änderung einer genehmigungsbedürftigen Anlage n            | ach § 16 Abs. 1 BlmSchG beantragen    |                                         |                    |
|                                    |                         |                                                                       |                                       |                                         |                    |
|                                    | Genehmigung einer s     | lörfallrelevanten Anderung einer genehmigungsbedürftigen An           | lage nach § 16a BlmSchG beantragen    |                                         |                    |
|                                    | Genehmigung von Re      | nowering von Anlagen zur Erzeugung von Strom aus erneuerba            | ren Energien nach & 16h RImSchG bear  | tranen                                  |                    |
|                                    | Laurenue Antra          | ye .                                                                  |                                       |                                         |                    |
|                                    | Filter                  |                                                                       |                                       | ۹                                       |                    |
|                                    | Name des Antrags        | Leistung                                                              | zuletzt bearbeitet durch 🔶            | Aktionen                                |                    |
|                                    | LRA GR Testantrag       | Genehmigung einer neuen Anlage ohne                                   | 23.04.25, 13:01                       |                                         |                    |
|                                    |                         | Öffentlichkeitsbeteiligung nach § 4 i.V.m. § 19 BImSchG<br>beantragen | Matthias.Robel@smekul.sachsen.de      |                                         |                    |
|                                    | LRA BZ Testantrag       | Genehmigung einer neuen Anlage ohne                                   | 23.04.25, 07:03                       |                                         |                    |
|                                    |                         | Öffentlichkeitsbeteiligung nach § 4 i.V.m. § 19 BImSchG               | Matthias.Robel@smekul.sachsen.de      | / ± = = = =                             |                    |

Nach Angabe der Postleitzahl des <u>Anlagenstandortes</u> ist noch der zugehörige Ort auszuwählen.

| 😩 🗊 📓 Elia Online 🛛 🗙 🕂                                  |                                     |                              |                                  |              |                 |                          |                         |                       |                           |               | - 0        | ×         |
|----------------------------------------------------------|-------------------------------------|------------------------------|----------------------------------|--------------|-----------------|--------------------------|-------------------------|-----------------------|---------------------------|---------------|------------|-----------|
| ← C ⋒                                                    |                                     |                              |                                  |              |                 |                          |                         |                       | <b>k</b> ⊋ A <sup>t</sup> | <u>ن</u>      | 5≞         | •         |
| 🎯 Citrix Receiver Ġ Google 🦉 SMUL 🚯 EfA-ELiA - Sharepoin | at 🦉 Supportportal SID 🕯            | 🕏 Sächsischer Landtag 🏾 🗿 We | etter<br>🔶 Wörterbuch De-En      | 🙁 sz-online  | 🔼 umwelt-online | 🍀 Der Sächsische Lan     | 🚯 Seiten - Zentrale Inf | SMEKUL – Homepage     | BSCW ITZ Bund             | >   6         | Weitere    | Favoriten |
| <b>•</b>                                                 |                                     | 🖬 Elekti                     | ronische immiss                  | sionssch     | nutzrechtlic    | he Antragstell           | ung                     |                       |                           |               | 6          |           |
|                                                          |                                     |                              |                                  |              |                 |                          |                         |                       |                           |               |            |           |
|                                                          |                                     |                              |                                  |              |                 |                          |                         |                       |                           |               |            | - 1       |
|                                                          |                                     |                              |                                  |              |                 |                          |                         | 0                     |                           |               |            |           |
|                                                          | Neuen Antrag er                     | stellen                      |                                  |              |                 |                          |                         | •                     |                           |               |            | - 1       |
|                                                          | Name des Antrags*<br>Testantrag xyz |                              | Beschreibung<br>Testbeschreibung |              |                 |                          |                         |                       |                           |               |            | - 1       |
|                                                          | Leistung*                           |                              |                                  |              |                 |                          |                         |                       |                           |               |            | - 1       |
|                                                          | Genehmigung einer ner               | uen Anlage ohne Offentlic    | chkeitsbeteiligung nach          | § 4 i.V.m. § | 19 BlmSchG bear | ntragen                  |                         | -                     |                           |               |            | - 1       |
|                                                          | Postleitzahl des Anlagenstand       | iorts*                       | Ort*                             |              |                 |                          |                         |                       |                           |               |            | - 1       |
|                                                          | 02025                               |                              |                                  |              |                 |                          |                         | *                     |                           |               |            | - 1       |
|                                                          |                                     |                              | keine Auswahl                    |              |                 |                          |                         |                       |                           |               |            | - 1       |
|                                                          | Antrag erstellen An                 | ntrag importieren            | 02625, Bautzen, Sachse           | n            |                 |                          |                         |                       |                           |               |            | - 1       |
|                                                          |                                     |                              |                                  |              |                 |                          |                         |                       |                           |               |            | - 1       |
|                                                          |                                     |                              |                                  |              |                 |                          |                         |                       |                           |               |            | - 1       |
|                                                          |                                     |                              |                                  |              |                 |                          |                         |                       |                           |               |            |           |
|                                                          | Laufende Anträg                     | le                           |                                  |              |                 |                          |                         |                       |                           |               |            |           |
|                                                          | Filter                              |                              |                                  |              |                 |                          |                         | Q                     |                           |               |            |           |
|                                                          | 1 1001                              |                              |                                  |              |                 |                          |                         | -                     |                           |               |            |           |
|                                                          | Name des Antrags                    | Leistung                     |                                  |              | zuletzt bearbe  | itet durch 🤟             | Aktionen                |                       |                           |               |            |           |
|                                                          | LRA GR Testantrag                   | Genehmigung einer n          | euen Anlage ohne                 | 0 Blacksh    | 23.04.25, 13:01 | 1<br>I Completi and a    |                         | -                     |                           |               |            |           |
|                                                          |                                     | beantragen                   | gung nach § 4 l. v. m. § 1       | 9 DITISCNG   | matm(as.Robe    | i@smekui.\$achseh.de     | / ± ■ [                 |                       |                           |               |            |           |
|                                                          | LRA BZ Testantrag                   | Genehmigung einer n          | euen Anlage ohne                 | 0 PimSahO    | 23.04.25, 07:03 | 3<br>Mamakul asabere de  |                         |                       |                           |               |            |           |
|                                                          |                                     | beantragen                   | gung nach § 4 I.V.M. § 1         | 9 DITISCNG   | matunias.Robe   | i@smekui.sachseh.de      | / ⊻ ■ □                 | ••                    |                           |               |            |           |
|                                                          |                                     |                              |                                  |              | Versi           | ion 1.8.12   Versionshin | weise   Impressum       | Datenschutzbestimmung | Informationen zur         | Barrierefreit | ieit   Eee | edback    |

Danach können Sie den Antrag erstellen (mit leeren Formularen) oder einen bereits bestehenden Antrag (aus ELiA Online oder ELiA 2.8 vorher exportierten und außerhalb des Onlinedienstes abgelegten Antrag) als Vorlage importieren.

| 🌲 🗖 🥌 Elia Online 🛛 🗙 🕂                                   |                                     |                                                                       |                                        |                         |                     |                      | - 0 ×                      |
|-----------------------------------------------------------|-------------------------------------|-----------------------------------------------------------------------|----------------------------------------|-------------------------|---------------------|----------------------|----------------------------|
| ← C ⋒                                                     |                                     |                                                                       |                                        |                         |                     | k⊋ A <sup>s</sup>    | 습 🦛 🚥 🖬                    |
| 🎯 Citrix Receiver 🕒 Google 🦉 SMUL 🚯 ElA-ELIA - Sharepoint | Supportportal SID                   | 🖇 Sächsischer Landtag 🌀 Wetter 🌲 Wörterbuch De-En 🏾 ııı sz-online     | 🞽 umwelt-online 🛛 😻 Der Sächsische Lan | 🚯 Seiten - Zentrale Inf | SMEKUL – Homepage   | BSCW ITZ Bund        | > Weitere Favoriten        |
| <b>*</b>                                                  |                                     | 🖬 Elektronische immissionssch                                         | utzrechtliche Antragstellu             | Jng                     |                     |                      | 🐓 E+                       |
|                                                           |                                     |                                                                       |                                        |                         |                     |                      | ÷                          |
|                                                           |                                     |                                                                       |                                        |                         |                     |                      |                            |
|                                                           |                                     |                                                                       |                                        |                         | a                   |                      |                            |
| N                                                         | euen Antrag ers                     | stellen                                                               |                                        |                         | •                   |                      |                            |
|                                                           | Name des Antrags*<br>Testantrag xvz | Beschreibung<br>Testbeschreibung                                      |                                        |                         |                     |                      |                            |
|                                                           | Leistung*                           |                                                                       |                                        |                         |                     |                      |                            |
|                                                           | Genehmigung einer neu               | en Anlage ohne Offentlichkeitsbeteiligung nach § 4 i.V.m. § 1         | 9 BlmSchG beantragen                   |                         | -                   |                      |                            |
|                                                           | Postieitzahl des Anlagenstande      | orts* Ort*                                                            |                                        |                         |                     |                      |                            |
|                                                           | 02625                               | 02625, Bautzen, Sachsen                                               |                                        |                         | *                   |                      |                            |
|                                                           |                                     |                                                                       |                                        |                         |                     |                      |                            |
| _                                                         | Intrag erstellen An                 | trag importieren                                                      |                                        |                         |                     |                      |                            |
|                                                           |                                     |                                                                       |                                        |                         |                     |                      |                            |
|                                                           |                                     |                                                                       |                                        |                         |                     |                      |                            |
|                                                           |                                     |                                                                       |                                        |                         |                     |                      |                            |
| 1.                                                        | aufende Anträg                      | 9                                                                     |                                        |                         |                     |                      |                            |
|                                                           | autonae Antrag                      | -                                                                     |                                        |                         |                     |                      |                            |
|                                                           | Filter                              |                                                                       |                                        |                         | Q                   |                      |                            |
|                                                           | Jame des Antrags                    | Leietung                                                              | zuletzt bearbeitet durch               | Aktionen                |                     |                      |                            |
|                                                           | RA GR Testantran                    | Genehmigung einer neuen Anlage ohne                                   | 23.04.25.13:01                         | Actionen                |                     |                      |                            |
|                                                           |                                     | Öffentlichkeitsbeteiligung nach § 4 i.V.m. § 19 BlmSchG<br>beantragen | Matthias.Robel@smekul.sachsen.de       | / ± 🖿 🖻                 | •                   |                      |                            |
| L                                                         | .RA BZ Testantrag                   | Genehmigung einer neuen Anlage ohne                                   | 23.04.25, 07:03                        |                         |                     |                      |                            |
|                                                           |                                     | Offentlichkeitsbeteiligung nach § 4 i.V.m. § 19 BlmSchG<br>beantragen | Matthias.Robel@smekul.sachsen.de       | / ± 🖿 🗎                 | •                   |                      |                            |
|                                                           |                                     |                                                                       | Version 1.8.12 Versionshiny            | veise   Impressum   Da  | tenschutzbestimmung | Informationen zur Ba | arrierefreiheit   Feedback |

Bitte beachten Sie, dass beim Import grundsätzlich keine Anhänge mitimportiert werden und auf Grund von Versionsinkompatibilitäten Formularinhalte nicht oder nicht vollständig übernommen werden.

| 😩 🗖 🧧 Elia Online x +                                       |                                                                                             |                                                                                                    |                                                                                                    |                                        |                                       | - 0 ×                          |
|-------------------------------------------------------------|---------------------------------------------------------------------------------------------|----------------------------------------------------------------------------------------------------|----------------------------------------------------------------------------------------------------|----------------------------------------|---------------------------------------|--------------------------------|
| ← C බ ⊡ https://elia-online.de/dashboard                    |                                                                                             |                                                                                                    |                                                                                                    |                                        | ¢.                                    | A 🏠 📬 🚥 🖬                      |
| 🎯 Citrix Receiver Ġ Google 🦉 SMUL 🦚 E/A-ELiA - Sharepoint 👹 | Supportportal SID 💲                                                                         | Sächsischer Landtag 🎯 Wetter 🌲 Wörterbuch De-En 🐵 sz-online                                                                                                    | 🞽 umwelt-online 🏾 🌹 Der Sächsische Lan                                                                                             | 🚯 Seiten - Zentrale Inf                | 🕽 SMEKUL – Homepage 🛛 🏶 BSCW ITZ Bund | > 🕒 Weitere Favoriten          |
| <b>^</b>                                                    |                                                                                             | Elektronische immissionssch                                                                                                    | utzrechtliche Antragstell                                                                                                    | ung                                    |                                       | € ⊖                            |
| Net<br>Te<br>Ge<br>P<br>02<br>Art                           | uen Antrag erst<br>stantra vz<br>stantra vz<br>ML-/2Ip-Da<br>Meldungen z<br>Info<br>Varmung | tellen<br>Testbeschreibung<br>mportieren<br>te: 6761632117ff32830b18889.zip<br>um XML-/Zip.Import.<br>Mapagigkeine angelegt. Bitte prüfen Sie noch<br>Ahlegen des Antrag auf Korreichtei und vervol<br>1.1.1 Die zuständige Behörde muss neu ausgewählt | Import Identifiziert. 27 Formular(e) im<br>einmal alle importierten Angaben nac<br>ständigen Sie ggf. fehlende Angaben.<br>werden. | urchsuchen.<br>xortiert/durch<br>h dem |                                       | Î                              |
| Fit                                                         | ter                                                                                         |                                                                                                    | Abbrechen                                                                                                    | Antrag anlegen                         | Q                                     |                                |
| Nar                                                         | me des Antrags                                                                              | Leistung                                                                                                    | zuletzt bearbeitet durch 🎍                                                                                                    | Aktionen                               |                                       |                                |
| LR/                                                         | A GR Testantrag                                                                             | Genehmigung einer neuen Anlage ohne<br>Öffentlichkeitsbeteiligung nach § 4 i.V.m. § 19 BlmSchG<br>beantragen                                                                                                    | 23.04.25, 13:01<br>Matthias.Robel@smekul.sachsen.de                                                                                | / ± = B                                |                                       |                                |
| LR/                                                         | A BZ Testantrag                                                                             | Genehmigung einer neuen Anlage ohne<br>Öffentlichkeitsbeteiligung nach § 4 i.V.m. § 19 BlmSchG<br>beantragen                                                                                                    | 23.04.25, 07:03<br>Matthias.Robel@smekul.sachsen.de                                                                                | / ± = =                                |                                       |                                |
|                                                             |                                                                                             |                                                                                                    | Version 1.8.12   Versionshim                                                                                                    | weise   Impressum   Da                 | tenschutzbestimmung   Informationen z | ur Barrierefreiheit   Feedback |

Nachdem der Antrag angelegt wurde muss immer zuerst die zuständige Behörde ausgewählt werden. Es stehen entweder 3 Behörden oder 2 Behörden (wenn es sich um eine Leistung aus dem Bereich der Störfall-Verordnung handelt) zur Auswahl. Im Zweifelsfall kontaktieren Sie eine der zur Auswahl angebotenen Behörden.

| 💄 🔲 🧉 1.1.1 Antragsdater                          | n x +                                                             |                                                  |                                              |                                     |                              | -                        | σ×                |
|---------------------------------------------------|-------------------------------------------------------------------|--------------------------------------------------|----------------------------------------------|-------------------------------------|------------------------------|--------------------------|-------------------|
|                                                   | ps://elia-online.de/application/680b7aaafd41ae5c33b25912/chapter/ | 1/form/1-1                                       |                                              |                                     | 62                           | 4 12 12                  | 🖬                 |
| 🙆 Citrix Receiver 🕒 Google 👹                      | 🖇 SMUL 🚯 EfA-ELiA - Sharepoint 🦉 Supportportal SID 🛭 📚 Sächsis    | cher Landtag 🌀 Wetter 🌲 Wörterbuch De-En 🐵 sz-or | nîne 🛛 umwelt-online 🏾 🌹 Der Săchsische Lan. | 🚯 Seiten - Zentrale Inf 🔕 SMEKUL -  | Homepage  🖶 BSCW ITZ Bund    | > 0                      | Veitere Favoriten |
| < 🔒 Testantrag                                    | g xyz 🛃                                                           | Elektronische immissionsschu                     | tzrechtliche Antragstellun                   | g                                   | 10 Minute                    | en C                     | ■ ⊡               |
| 1.1.1 Antragsdaten                                | A second data and the second data and                             |                                                  |                                              |                                     |                              |                          | ^                 |
| 1.1.2 Allgemeine An<br>Anlage/zum B               | Auswani der zustandigen Benorde                                   |                                                  |                                              |                                     |                              | it auf                   |                   |
| 1.1.3 Art des Verfah                              | Suche                                                             |                                                  |                                              |                                     | ۵                            | er für die<br>Preisgabe  |                   |
| 1.1.4 Weltere Angat<br>Betriebsbereic             | Name                                                              | Straße                                           | Hausnummer                                   | Postleitzahl                        | Stadt                        | Jmfang sie<br>riebs- und |                   |
| 1.1.5 UVP-Pflicht                                 | Landesdirektion Sachsen                                           | Altchemnitzer Straße                             | 41                                           | 09120                               | Chemnitz                     |                          |                   |
|                                                   | Landratsamt Bautzen                                               | Bahnhofstraße                                    | 9                                            | 02625                               | Bautzen                      |                          |                   |
| 1.1.6 TEHG                                        | Sächsisches Oberbergamt                                           | Kirchgasse                                       | 11                                           | 09599                               | Freiberg                     | _                        |                   |
| 1.1.7 Umweltmanaç<br>Umweltbetrieb                | Detaillierte Suche einer Behörde                                  |                                                  |                                              |                                     |                              | 0                        |                   |
| 1.1.8 Beabsichtigtes                              |                                                                   |                                                  |                                              |                                     |                              | _                        | -                 |
| 1.1.9 Begründung                                  |                                                                   |                                                  |                                              |                                     |                              |                          |                   |
| 1.2 Kurzbeschreibung                              |                                                                   |                                                  |                                              |                                     |                              |                          |                   |
| 1.3 Sonstiges                                     |                                                                   |                                                  |                                              |                                     |                              |                          |                   |
| 1.4 Erläuterungen zu B<br>Geschäftsgeheimn        |                                                                   |                                                  |                                              |                                     |                              |                          |                   |
| 2 Lagepläne                                       |                                                                   |                                                  |                                              |                                     |                              |                          |                   |
| 3 Anlage und Betrieb                              |                                                                   |                                                  | Einträge p                                   | ro Seite 10 👻 1 - 3 von 3           |                              |                          |                   |
| 4 Emissionen und Immiss<br>Einwirkungsbereich der |                                                                   |                                                  |                                              |                                     |                              |                          |                   |
| 5 Messung von Emission<br>Immissionen sowie Emi   |                                                                   |                                                  |                                              | ^                                   | bbrechen Auswählen           | 0                        |                   |
| 6 Anlagensicherheit                               | >                                                                 | Aktenzeichen Antrags                             | teller/-in                                   |                                     |                              | 0                        |                   |
|                                                   |                                                                   |                                                  | Version 1.8.12 Version                       | hinweise   Impressum   Datenschutzb | estimmung   Informationen zu | r Barrierefreiheit       | Eeedback          |

Nachfolgend können Sie mit der Antragsbearbeitung fortfahren. Bitte denken sie daran, jedes Formular bzw. Unterformular nach der Bearbeitung zu speichern.